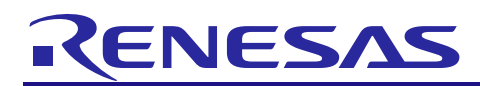

# **RX** Family

# APPLICATION NOTE

R01AN2295EJ0130 Rev.1.30 Jul 31, 2024

Sample Program using USB Host Mass Storage Class Driver (HMSC) for USB Mini Firmware to communicate via USB with MSC device Firmware Integration Technology

## Introduction

This document describes the following sample firmware: USB Host Mass Storage Class Driver for USB Mini Firmware using Firmware Integration Technology. The sample firmware is referred to below as the HMSC.

When developing an actual software, be sure to use the "USB Basic Mini Host and Peripheral Driver (USB Mini Firmware) using Firmware Integration Technology Application Note" (Document number: R01AN2166) together with the user's manual for each MCU (Hardware). In addition, also refer to the "USB Host Mass Storage Class Driver (HMSC) for USB Mini Firmware using Firmware Integration Technology Application Note" (Document number: R01AN2169), if necessary. "USB Basic Mini Host and Peripheral Driver (USB Mini Firmware) using Firmware Integration Technology Application Note" (Document number: R01AN2169), if necessary. "USB Basic Mini Host and Peripheral Driver (USB Mini Firmware) using Firmware Integration Technology Application Note" (Document number: R01AN2166) is located in the "reference\_documents" folder within the package.

## **Target Device**

RX111 Group RX113 Group RX231 Group RX23W Group RX261 Group

The operation of this program has been confirmed using the Renesas Starter Kits (RSK), the Renesas Solution Starter Kit (RSSK) or EK.

## Contents

| 1. | Introduction                                     | 2  |
|----|--------------------------------------------------|----|
| 2. | Software Configuration                           | 4  |
| 3. | Setup                                            | 5  |
| 4. | Sample Application                               | 9  |
| 5. | Class Driver                                     | 12 |
| 6. | Using RI600V4 project with CS+                   | 13 |
| 7. | Using the e <sup>2</sup> studio project with CS+ | 18 |

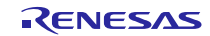

## 1. Introduction

#### 1.1 Functions

The HMSC was built using the USB mass storage class Bulk-Only Transport (BOT) protocol. When used in combination with a file system and storage device driver, it enables communication with USB mass storage devices that support BOT.

The HMSC provides the following functionalities:

- Support for USB mass storage class BOT.
- Support for the SFF-8070i (ATAPI) USB mass storage subclass.

## 1.2 FIT Module Configuration

The HMSC comprises the following FIT modules and a sample application:

| Table 1-1 | FIT Module | Configuration |
|-----------|------------|---------------|
|-----------|------------|---------------|

| FIT Module                                                                                                    | Folder Name      |
|----------------------------------------------------------------------------------------------------|------------------|
| RX Family Board Support Package Module<br>Using Firmware Integration Technology                                 | r_bsp            |
| RX Family USB Basic Mini Host and Peripheral Driver (USB Mini Firmware) using Firmware Integration Technology   | r_usb_basic_mini |
| RX Family USB Host Mass Storage Class Driver (HMSC) for USB Mini Firmware using Firmware Integration Technology | r_usb_hmsc_mini  |
| RX Family DTC Module Using Firmware Integration Technology                                                      | r_dtc_rx         |
| RX Family DMA Controller DMACA Control Module<br>Firmware Integration Technology                                | r_dmaca_rx       |
| RX Family Open Source FAT File System [M3S-TFAT-Tiny] Module<br>Firmware Integration Technology                 | r_tfat_rx        |
| RX Family M3S-TFAT-Tiny Memory Driver Interface Module<br>Firmware Integration Technology                       | r_tfat_driver_rx |
| RX Family CMT Module Using Firmware Integration Technology                                                      | r_cmt_rx         |
| RX Family System Timer Module Firmware Integration Technology                                                   | r_sys_time_rx    |

Refer to the related documentation for details of each FIT module. Note that the latest versions of the FIT modules used by the sample firmware are available for download from the following website:

Renesas Electronics website: http://www.renesas.com/

### 1.3 Note

This driver is not guaranteed to provide USB communication operation. The customer should verify operation when utilizing it in a system and confirm the ability to connect to a variety of different types of devices.

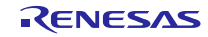

## 1.4 Operating Confirmation Environment

The operating confirmation environment for the HMSC is described below:

| Item                       | Contents                                                                                                    |
|----------------------------|----------------------------------------------------------------------------------------------------|
| C compiler                 | Renesas Electronics C/C++ compiler for RX Family<br>(The option "-lang=C99" is added to the default setting of IDE) |
|                            | GCC for Renesas RX                                                                                                  |
|                            | (The option "-std=gnu99" is added to the default setting of IDE)                                                    |
|                            | IAR C/C++ Compiler for Renesas RX                                                                                   |
| Real-Time OS               | FreeRTOS                                                                                                    |
|                            | RI600V4                                                                                                    |
| Endian                     | Little Endian, Big Endian                                                                                           |
| USB Driver Revision Number | Rev.1.30                                                                                                    |
| Using Board                | Renesas Starter Kit for RX111                                                                                       |
|                            | Renesas Starter Kit for RX113                                                                                       |
|                            | Renesas Starter Kit for RX231                                                                                       |
|                            | Renesas Solution Starter Kit for RX23W                                                                              |
|                            | EK-RX261                                                                                                    |

| Table 1-2 | Operation | Confirmation | Environment |
|-----------|-----------|--------------|-------------|
|           |           |              |             |

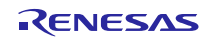

# 2. Software Configuration

## 2.1 Module Configuration

The term host device class driver (HDCD) refers collectively to the host mass storage device driver (HMSDD) and the USB host mass storage class driver (HMSCD).

Figure 2-1 shows the module configuration of the HMSC, and Table 2-1 lists the functions of the modules.

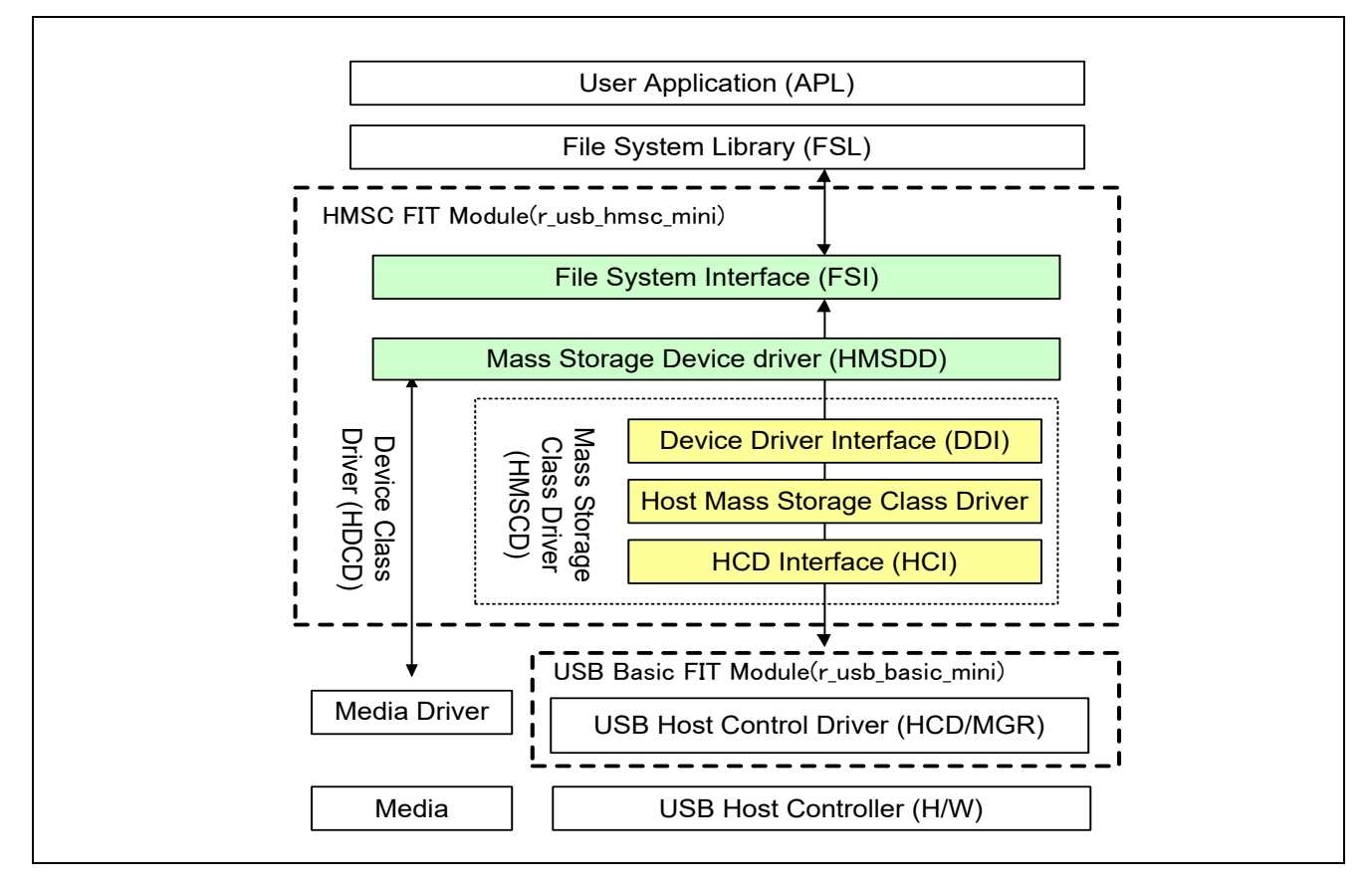

#### Figure 2-1 Module Configuration

| Table 2-1 Function of Modules |
|-------------------------------|
|-------------------------------|

| Module Name  | Function                                                                                      |
|--------------|-----------------------------------------------------------------------------------------------|
| APL          | Sample application program                                                                    |
|              | Uses the FSL function to implement storage functionality.                                     |
| FSL          | FAT File System Library                                                                       |
| FSI          | Interface function between FSL and HMSDD                                                      |
| HMSDD        | Mass Storage Device Driver                                                                    |
| DDI          | Interface function between HMSDD and HMSCD                                                    |
| HMSCD        | Mass Storage Class Driver                                                                     |
|              | <ul> <li>Appends the BOT protocol to storage commands to send requests to the HCD.</li> </ul> |
|              | Performs BOT sequence management.                                                             |
| HCI          | Interface function between HMSCD and HCD                                                      |
| HCD          | USB Host Control Driver                                                                       |
| Media Driver | Storage Driver                                                                                |

# 3. Setup

## 3.1 Hardware

#### 3.1.1 Example Operating Environment

Figure 3-1 shows an example operating environment for the HMSC. Refer to the associated instruction manuals for details on setting up the evaluation board and using the emulator, etc.

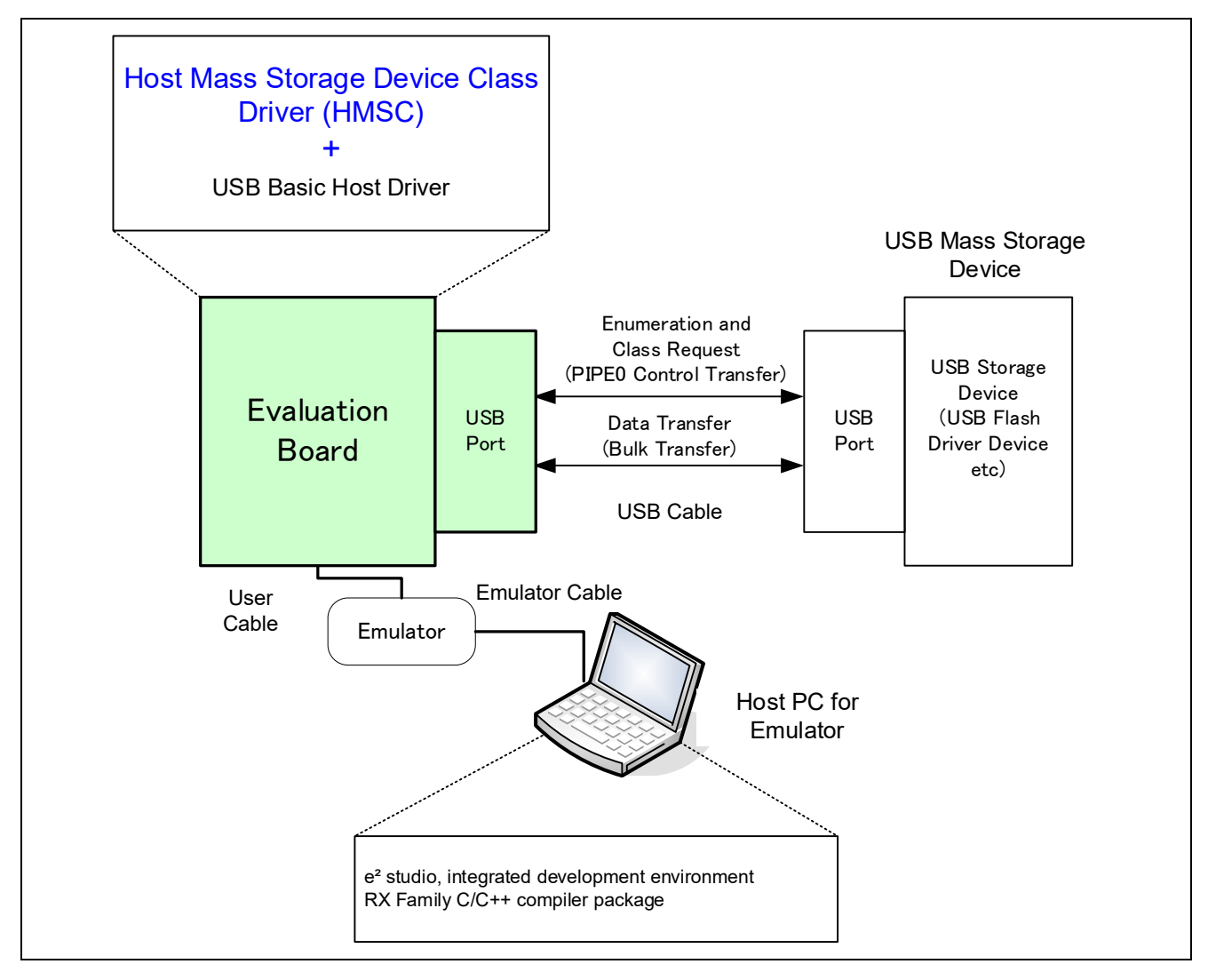

#### Figure 3-1 Example Operating Environment

Table 3-1 shows the evaluation board on which operation has been confirmed.

| Table 3-1 | 1 Evaluation Board on which HMSC Operation h | has been verified |
|-----------|----------------------------------------------|-------------------|
|-----------|----------------------------------------------|-------------------|

| MCU   | Evaluation Board |  |
|-------|------------------|--|
| RX111 | RSKRX111         |  |
| RX113 | RSKRX113         |  |
| RX231 | RSKRX231         |  |
| RX23W | RSSKRX231        |  |
| RX261 | EK-RX261         |  |

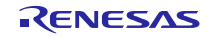

### 3.1.2 RSK / RSSK / EK Setting

It is necessary to set RSK/RSSK to operate in the host mode. Please refer to the following.

| RSK / RSSK | Jumper Setting                  |
|------------|---------------------------------|
| RSKRX111   | J12: Shorted Pin1-2             |
| RSKRX113   | J12: Shorted Pin1-2             |
| RSKRX231   | J15: Shorted Pin1-2             |
| RSSKRX23W  | J5: Shorted Pin2-3              |
| EK-RX261   | J18: Open, J19: Shorted Pin 1-2 |

#### Table 3-2 Jumper Setting

#### Note:

For the detail of RSK/RSSK/EK setting, refer to the user's manual of RSK/RSSK/EK.

## 3.2 Software

1) Setup e<sup>2</sup> studio

- a) Start e<sup>2</sup> studio
- b) If you start up e<sup>2</sup> studio at first, the following dialog is displayed. Specify the folder to store the project in this dialog.

| e <sup>2</sup> Eclipse Launcher                                                                                               |    | ×              |  |
|----------------------------------------------------------------------------------------------------|----|----------------|--|
| Select a directory as workspace<br>e2 studio uses the workspace directory to store its preferences and development artifacts. |    |                |  |
| <u>W</u> orkspace:                                                                                                    | ~  | <u>B</u> rowse |  |
| Use this as the default and do not ask again                                                                                  | ОК | Cancel         |  |

- 2) Import the project to the workspace
  - a) Select [File] > [Import]
  - b) Select [General] => [Existing Projects into Workspace]

| e <sup>2</sup> Import –                                          |   | × |
|------------------------------------------------------------------|---|---|
| Select<br>Create new projects from an archive file or directory. | Ľ | 5 |
| <u>S</u> elect an import wizard:<br>type filter text             |   |   |
| <ul> <li>✓ Seneral</li> <li></li></ul>                           |   | ^ |

#### **RX** Family

c) Select the root directory of the project, that is, the folder containing the ".cproject" file.

| e <sup>2</sup> Import                                                          |   | o x             |
|--------------------------------------------------------------------------------|---|-----------------|
| Import Projects<br>Select a directory to search for existing Eclipse projects. |   |                 |
| Select root directory:                                                         | ~ | B <u>r</u> owse |
| ○ Select <u>a</u> rchive file:                                                 | ~ | B <u>r</u> owse |
| Projects:                                                                      |   |                 |
|                                                                                |   | Select All      |
|                                                                                |   | Refresh         |

d) Click "Finish".

You have now imported the project into the workspace. Note that you can import other projects into the same workspace.

- 3) Generate the binary target program by clicking the "Build" button.
- 4) Connect the target board to the debug tool and download the executable. The target is run by clicking the "Run" button.

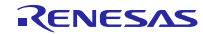

## 4. Sample Application

## 4.1 Application Specifications

The main functions of the APL are as follows:

- 1. Performs enumeration and drive recognition processing on MSC devices.
- 2. After the above processsing finisihes, the APL writes the file "hmscdemo.txt" to the MSC device once.
- 3. After writing the above file, the APL repeatedly reads the file "hmscdemo.txt." It continues to read the file repeatedly until the switch is pressed again.

[Note]

When an MSC device on which on which the file "hmscdemo.txt" is stored is connected to the RSK/RSSK board and the above steps are performed, "hmscdemo.txt" will be overwritten.

## 4.2 Application Processing (for Non-OS)

The application comprises two parts: initial settings and main loop. An overview of the processing in these two parts is provided below.

#### 4.2.1 Initial Setting

Initial settings consist of MCU pin settings, USB driver settings, and initial settings to the USB controller.

#### 4.2.2 Main Loop

This main loop controls the program using the return values from the  $R\_USB\_GetEvent$  function and state variables. The return values of the  $R\_USB\_GetEvent$  function are used for the USB event management such as attach and detach. File write/read is performed on the MSC device based on the state checked with the state variable.

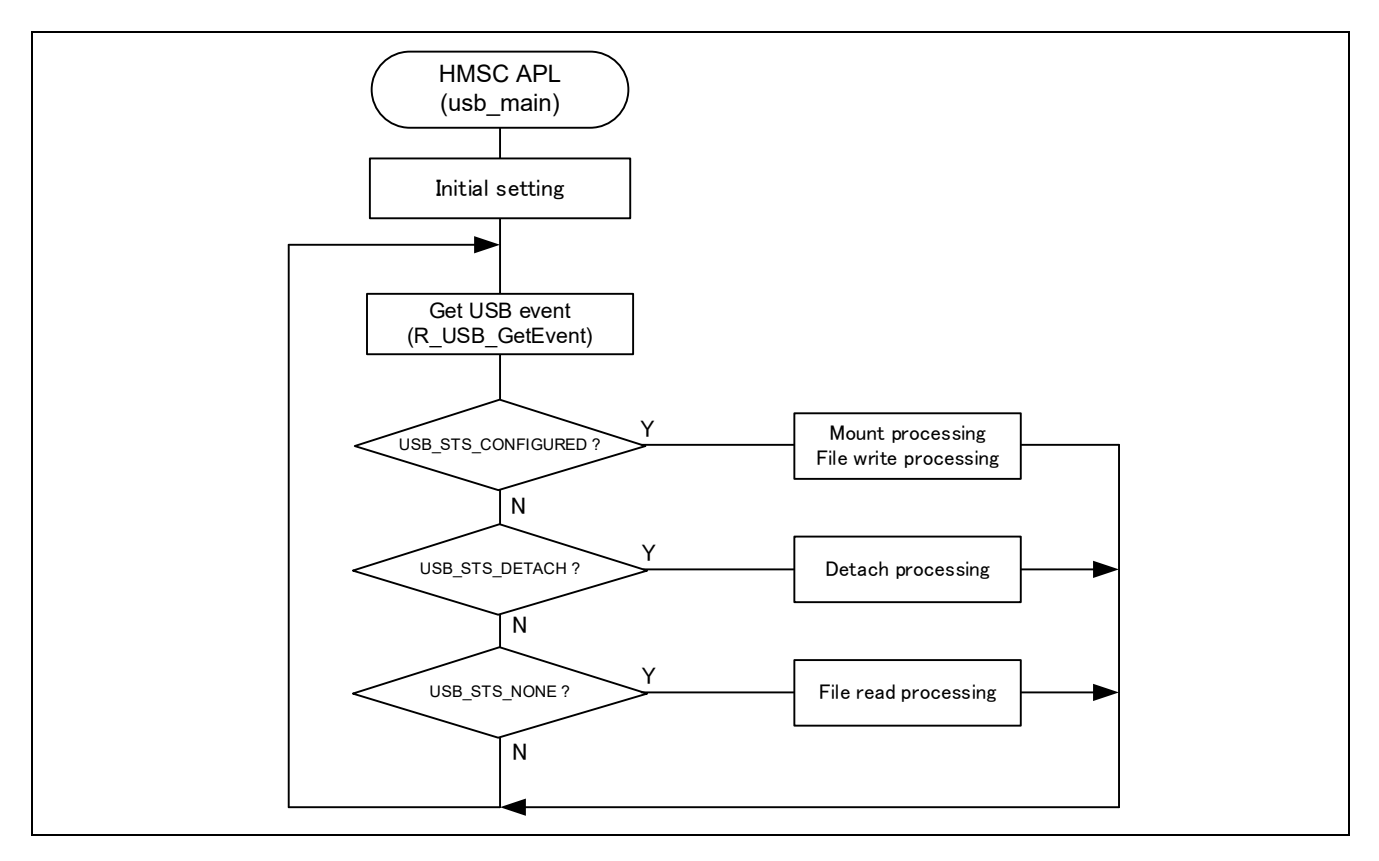

Figure 4-1 Main Loop

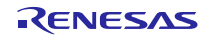

#### 1. Mount processing and File write processing (USB\_STS\_CONFIGURED)

When the *R\_USB\_GetEvent* function is called after the MSC device is attached to the RSK/RSSK and the enumeration and drive recognition processing is completed, *USB\_STS\_CONFIGURED* is set for the return value. After the application program checks that *USB\_STS\_CONFIGURED* has been set for the return value and performs the Mount processing and the file write processing, then it assigns *STATE\_FILE\_READ* to the state management variable to perform the file write/read processing.

## 2. File read processing (USB\_STS\_NONE)

When the *R\_USB\_GetEvent* function is called with no USB-related event, *USB\_STS\_NONE* is set for the return value. The application program checks that *USB\_STS\_NONE* has been set for the return value and then performs the following file read processing.

(1). File read processing

Performs the file read processing on an MSC device using the FAT API. After completion of the file read, the file read processing is continued until the MSC is detached.

#### 3. Detach processing (USB\_STS\_DETACH)

If the *R\_USB\_GetEvent* is called after the MSC device has been detached from the RSK/RSSK, then *USB\_STS\_DETACH* will be the return value. After the application program checks that *USB\_STS\_DETACH* has been set for the return value, then it assigns *STATE\_DETACH* to the state variable.

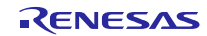

## 4.3 Application Processing (for RTOS)

This application has two tasks. An overview of the processing in these two tasks is provided below.

#### 4.3.1 usb\_apl\_task

- 1. After the RSK starts up, MCU pin setting, USB controller initialization, and application program initialization are performed.
- 2. The MSC device is attached to the RSK, and when enumeration and drive recognition processing have completed, the USB driver calls the callback function (*usb\_apl\_callback*). In the callback function (*usb\_apl\_callback*), the application task is notified of the USB completion event using the FreeRTOS functionality.
- 3. In the application task, information regarding the USB completion event about which notification was received from the callback function is retrieved using the real-time OS functionality.
- 4. If the USB completion event (the *event* member of the *usb\_ctrl\_t* structure) retrieved in step 2 above is USB\_STS\_CONFIGURED then, based on the USB completion event, mounting of the MSC device and file writing to the MSC device are performed.
- 5. If the USB completion event (the *event* member of the *usb\_ctrl\_t* structure) retrieved in step 2 above is *USB STS DETACH*, the application initializes the variables for state management.

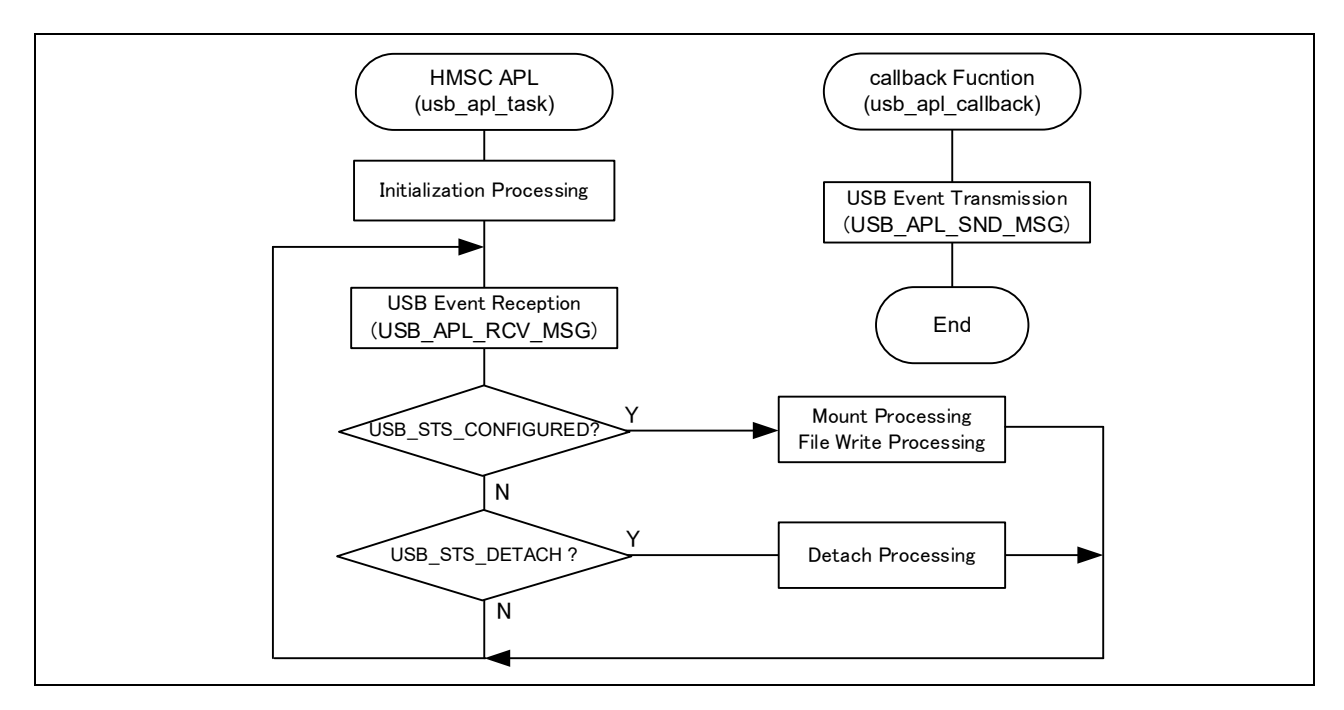

#### Figure 4-2 usb\_apl\_task

#### 4.3.2 file\_read\_task

Of the application tasks (*usb\_apl\_task* and *file\_read\_task*), *file\_read\_task* is processed while *usb\_apl\_task* is in the wait state. This task performs file read processing on the file that was written to the MSC device (hmscdemo.txt).

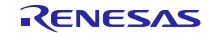

## 5. Class Driver

#### 5.1 Class Request

Table 5-1 shows the class requests supported by HMSC.

#### Table 5-1 Class Request

| Request         | Description                                          |  |  |
|-----------------|------------------------------------------------------|--|--|
| GetMaxLun       | Gets the maximum number of units that are supported. |  |  |
| MassStrageReset | Cancels a protocol error.                            |  |  |

## 5.2 Storage Command

The HMSC supports storage commands necessary to access USB mass storage devices as well as sample storage commands.

The HMSC supports the SFF-8070i (ATAPI) USB mass storage class.

| Table 5-2 | Storage | Command |
|-----------|---------|---------|
|-----------|---------|---------|

| Command              | Code | Description                             | Supported |
|----------------------|------|-----------------------------------------|-----------|
| TEST_UNIT_READY      | 0x00 | Verify state of peripheral device       | YES       |
| REQUEST_SENSE        | 0x03 | Obtain peripheral device state          | YES       |
| FORMAT_UNIT          | 0x04 | Format logic unit                       | NO        |
| INQUIRY              | 0x12 | Obtain logic unit parameter information | YES       |
| MODE_SELECT6         | 0x15 | Set parameters                          | NO        |
| MODE_SENSE6          | 0x1A | Obtain logic unit parameters            | NO        |
| START_STOP_UNIT      | 0x1B | Enable/disable logic unit access        | NO        |
| PREVENT_ALLOW        | 0x1E | Enable/disable media removal            | YES       |
| READ_FORMAT_CAPACITY | 0x23 | Obtain format capacity                  | YES       |
| READ_CAPACITY        | 0x25 | Obtain logic unit capacity information  | YES       |
| READ10               | 0x28 | Read data                               | YES       |
| WRITE10              | 0x2A | Write data                              | YES       |
| SEEK                 | 0x2B | Move to logic block address             | NO        |
| WRITE_AND_VERIFY     | 0x2E | Write and verify data                   | NO        |
| VERIFY10             | 0x2F | Verify data                             | NO        |
| MODE_SELECT10        | 0x55 | Set parameters                          | YES       |
| MODE SENSE10         | 0x5A | Obtain logic unit parameters            | YES       |

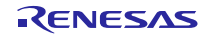

## 6. Using RI600V4 project with CS+

The RI600V4 project in the package does not support CS+. The user needs to create a project for CS+ according to the following procedure when using RI600V4 project on CS+.

## 6.1 New Project Creation

Select "Application(RI600V4, CC-RX) for the Kind of project.

| Create Project                                                                                                    |                                                           |                                                                                     |                                                                | ×               |
|----------------------------------------------------------------------------------------------------|-----------------------------------------------------------|-------------------------------------------------------------------------------------|----------------------------------------------------------------|-----------------|
| Microcontroller:                                                                                                    | RX                                                        |                                                                                     |                                                                | $\sim$          |
| Using microcontroller:                                                                                                    |                                                           |                                                                                     |                                                                |                 |
| (Search microcontroller)                                                                                                    |                                                           | <u>U</u> pdate                                                                      | ]                                                              |                 |
| R5F52318BxFL(44<br>R5F52318BxFM(6<br>R5F52318BxFP(1)<br>R5F52318BxL4(10<br>R5F52318BxND(6<br>R5F52318BxND(6<br>R5F52318BxNE(4<br>R5F52318BxNE(4<br>R5F | Bpin)<br>4pin)<br>Dopin)<br>Dopin)<br>4pin)<br>Bpin)<br>V | Product Name:R5F<br>On-chip ROM size[<br>On-chip RAM size]<br>Additional Informatio | 523188xFP<br>KBytes]:512<br>Bytes]:65536<br>on:Package=PLQP01( | DOKB-A          |
| Kind of project:                                                                                                    | Application(RI600                                         | )V4,CC-RX)                                                                          |                                                                | ~               |
| Project <u>n</u> ame:                                                                                                    | rx_usb                                                    |                                                                                     |                                                                |                 |
| P <u>l</u> ace:                                                                                                    | D:\RX                                                     |                                                                                     | ~                                                              | B <u>r</u> owse |

## 6.2 Launch Smart Configurator

#### 1. Clock Setting (Select "Clocks" tab)

Set the related clock so that "48MHz" is set to UCLK (USB clock).

The following is a setting example when using the oscillator(8MHz).

| Frequency | Division:       |
|-----------|-----------------|
| x1/2      | •               |
| Frequency | Multiplication: |
| x12       | *               |
| x12       | *               |

#### 2. Component Setting (Select "Components" tab)

(1). Import the FIT module

Select the following FIT modules and press the "Finish" button.

- a. r\_usb\_hmsc\_mini
- b. r\_tfat\_rx
- *c. r\_tfat\_driver\_rx*
- d. r\_sys\_timer\_rx

```
e. r_cmt_rx
```

Note:

a. The *r\_usb\_basic\_mini* module is also imported at the same time.

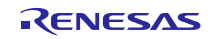

b. Select the  $r_dtc_rx / r_dmaca_rx$  module when using the DTC/DMA.

| e <sup>2</sup> New C                                                       |             |      |         |   |  |
|----------------------------------------------------------------------------|-------------|------|---------|---|--|
| Software Component Selection Select component from those available in list |             |      |         |   |  |
| Type                                                                       | All         |      |         | ~ |  |
| Function                                                                   | All         |      |         | ~ |  |
| Filter                                                                     |             |      |         |   |  |
| Compo                                                                      | nents       | Туре | Version | ^ |  |
| 🖶 r_bsp                                                                    | <b>)</b>    | FIT  | 5.50    |   |  |
| 🖶 r_cm                                                                     | t_rx        | FIT  | 4.30    |   |  |
| 🖶 r_usb                                                                    | _basic_mini | FIT  | 1.20    |   |  |
| 🖶 r_usb                                                                    | _hcdc_mini  | FIT  | 1.20    |   |  |
| 🖶 r_usb                                                                    | _hhid_mini  | FIT  | 1.20    |   |  |
| 🖶 r_usb                                                                    | _hmsc_mini  | FIT  | 1.20    |   |  |
| 🖶 r_usb                                                                    | _pcdc_mini  | FIT  | 1.20    |   |  |
| 🖶 r_usb                                                                    | _phid_mini  | FIT  | 1.20    |   |  |
| 🖶 r_usb                                                                    | _pmsc_mini  | 1.20 |         |   |  |

#### (2). Configuration Setting

#### a. r\_bsp

Change the heap size when using DTC transfer. For the setting value, refer to the documentation for DTC FIT module.

b. r\_usb\_basic\_mini

| ∰ *rx_usb.scfg ⊠                                        |                                     |       |
|---------------------------------------------------------|-------------------------------------|-------|
| Software component configu                              | ation                               | 🔁 🔁   |
| Components $ a_{\mathbb{Z}} \models \oplus \Rightarrow$ | Configure                           |       |
| type filter text                                        | Property Seconfigurations Resources | Value |

(a). Configurations

Set each item according to the user system. For the detail of each item, refer to chapter "Configuration" in USB Basic Mini Host and Peripheral Driver Firmware Integration Technology application note (Document number: R01AN2166).

(b). Resources

Check the following check box.

- i. USBx\_VBUSEN pin
- ii. USBx\_OVRCURA pin or USBx\_OVRCURB pin

| Property           | Value  |
|--------------------|--------|
| > 🕸 Configurations |        |
| ✓ I Resources      |        |
| 🗸 🗐 USB            |        |
| V 📴 USB0_HOST      |        |
| SB0_VBUSEN Pin     | ✓ Used |
| 🛰 USB0_OVRCURA Pin | V Used |
| SB0_OVRCURB Pin    | Unused |
| ✓                  |        |
| 🛰 USB0_VBUS Pin    | Unused |

#### c. r\_usb\_tfat\_driver\_rx

(a). Number of USB mini drives

Set "1" to "Number of USB mini drives".

(b). Memory Drive 0

Set "USB mini" to "Memory Driver 0".

(c). RI600V4 Mutex ID For Memory Drive 0

Set "1" to " RI600V4 Mutex ID For Memory Drive 0".

| 🗸 🏶 Co | onfigurations                       |          |
|--------|-------------------------------------|----------|
| #      | Number of USB drives                | 0        |
| #      | Number of SD memory card drives     | 0        |
| #      | Number of USB mini drives           | 1        |
| #      | Memory Drive 0                      | USB mini |
| #      | Memory Drive 1                      | None     |
| #      | Memory Drive 2                      | None     |
| #      | Memory Drive 3                      | None     |
| #      | Memory Drive 4                      | None     |
| #      | Memory Drive 5                      | None     |
| #      | Memory Drive 6                      | None     |
| #      | Memory Drive 7                      | None     |
| #      | Memory Drive 8                      | None     |
| #      | Memory Drive 9                      | None     |
| #      | RI600V4 Mutex ID For Memory Drive 0 | 1        |
| #      | RI600V4 Mutex ID For Memory Drive 1 | 0        |
| #      | RI600V4 Mutex ID For Memory Drive 2 | 0        |

#### 3. Pin Setting (Select "Pins" tab)

Select the port for USB pin match the user system.

| Hardware Resource $\square$ $\square$ $\downarrow_{\mathbf{Z}}^{\mathbf{a}}$ | Pin Function  | ı                    |                                         | <b>3</b> - 1 | 🛯 🗠 🗳     |
|------------------------------------------------------------------------------|---------------|----------------------|-----------------------------------------|--------------|-----------|
| Type filter text                                                             | type filter t | ext (* = any string, | ? = any character)                      | All          | ~         |
| RIICO                                                                        | Enabled       | Function             | Assignment                              | Pin Number   | Direction |
|                                                                              |               | USB0_DM              | Not assigned                            | Not assigned | None      |
| Carial accord interface                                                      |               | USB0_DP              | Not assigned                            | Not assigned | None      |
| with CANL                                                                    |               | USB0_EXICEN          | Not assigned                            | Not assigned | None      |
| A CAN module                                                                 |               | USB0_ID              | Not assigned                            | Not assigned | None      |
| SD nost interface                                                            |               | USB0_OVRCURA         | P14/MTIOC3A/MTCLKA/TMRI2/TIOCB5/TCLKA/C | / 32         | 1         |
| USB 2.0 host/function module                                                 |               | USB0_OVRCURB         | Not assigned                            | Not assigned | None      |
| ✓ 5 12-bit A/D converter                                                     |               | USB0_VBUS            | Not assigned                            | Not assigned | None      |
| S12AD0                                                                       |               | USB0_VBUSEN          | P32/MTIOC0C/TMO3/TIOCC0/RTCOUT/RTCIC2/T | / 18         | 0         |
| Si 12-bit D/A converter                                                      |               | VCC_USB              | VCC_USB                                 | 35           | -         |

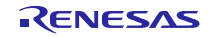

#### 4. Other Setting

Set "1"(numeric value) to the FF\_VOLUMES macro in the "r\_tfat\_rx¥src¥ffconf.h" file.

Example)

#define FF\_VOLUMES 4

#### 5. Generate Code

The Smart Configurator genrates source codes for USB FIT module and USB pin setting in "<*ProjectDir*>¥src¥smc gen" folder by by clicking on the [ 100 (Generate Code)] button.

| ∰ *usb_prj.scfg ⊠                |     |
|----------------------------------|-----|
| Software component configuration | 🖲 🗎 |
| Compon ↓ª □ □ □ → Configure      |     |

Note:

Select "Yes" if the following dialog box is displayed.

| K Section Setting |                                                                                                    |  |  |  |  |  |  |
|-------------------|----------------------------------------------------------------------------------------------------|--|--|--|--|--|--|
| ?                 | Current section setting of project may not be compatible with Smart Configurator<br>Do you want to change section setting?                                                                                         |  |  |  |  |  |  |
|                   | Current section setting:<br>B_1,R_1,B_2,R_2,B,R,SU,SI/4,PResetPRG/FFC00000,C_1,C_2,C,C\$DSEC,C\$BSEC,C\$INIT,C<br>\$VTBL,C\$VECT,D_1,D_2,D,P,PIntPRG,W_1,W_2,W,L/FFC00100,EXCEPTVECT/FFFFF80,<br>RESETVECT/FFFFFFC |  |  |  |  |  |  |
|                   | New section setting:<br>SI,SURI_STACK,B*,R*/0x00000004,INTERRUPT_VECTOR,P*,C*,D*,W*,L/0xFFC00000,FIX_<br>INTERRUPT_VECTOR/0xFFFFF80                                                                                |  |  |  |  |  |  |
|                   | [Yes] to change section setting                                                                                                    |  |  |  |  |  |  |
|                   | [No] to keep current section setting<br>[Cancel] to cancel code generation                                                                                                    |  |  |  |  |  |  |
| Do not show again |                                                                                                    |  |  |  |  |  |  |
|                   | Yes No Cancel                                                                                                    |  |  |  |  |  |  |

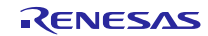

## 6.3 Add the application program and the configuration file

- 1. Copy the *demo\_src* folder in this package to the "<*ProjectDir*>*¥src*" folder.
- 2. Copy the RI600V4 configuration file (.cfg file) to "<*ProjectDir*>" folder.
- 3. Select "File" in the "Project Tree" and click the right button. Select [Add] → [Add New Category] and create the category to store the application program. Then select [Add File] and register the application program and the configuration file which are copied at the above 2.

| <b>I</b> | Project Tree 🛛 📮 🕻                      | 🕻 🕋 Pro   | perty                         |                |  |          | - x |
|----------|-----------------------------------------|-----------|-------------------------------|----------------|--|----------|-----|
| Smar     | 2 3 2 2 3 5 5 5 5 5 5 5 5 5 5 5 5 5 5 5 |           | File Property                 |                |  |          |     |
| Ma       |                                         |           | 4 Build                       |                |  |          |     |
| 2        |                                         | Set       | t as build-t                  | target         |  | Yes      |     |
| 크        | 📖   Smart Configurator (Design Tool)    | File      | File type                     |                |  | C source |     |
|          | 🔨 CC-RX (Build Tool)                    | Set       | Set individual compile option |                |  |          |     |
|          |                                         |           |                               |                |  |          |     |
|          |                                         |           |                               |                |  |          |     |
|          | 🕀 Program Analyzer (Analyze Tool)       |           |                               |                |  |          |     |
|          |                                         |           |                               |                |  |          |     |
|          | Add                                     | •         | 🗋 Ad                          | ld File        |  |          |     |
|          | Open Folder with Explorer               |           | 🎦 Ad                          | ld New File    |  |          |     |
|          | Windows Explorer Menu                   |           | 🔠 Ad                          | d New Category |  |          |     |
|          | B Pamaya from Drainet Ch                | ift i Dal |                               |                |  |          |     |

Note:

Remove the "task.c" file and "sample.cfg" created in "<ProjectDir>" folder by CS+.

## 6.4 Remote Macro Definition

Remove these macros since the following macros is defined in the new created project.

Select [CC-RX(Build Tool)]  $\rightarrow$  [Assemble Options] tab, remove the following macros.

- 1. TRCMODE = 2
- 2. TRCBUFSZ = 0100H

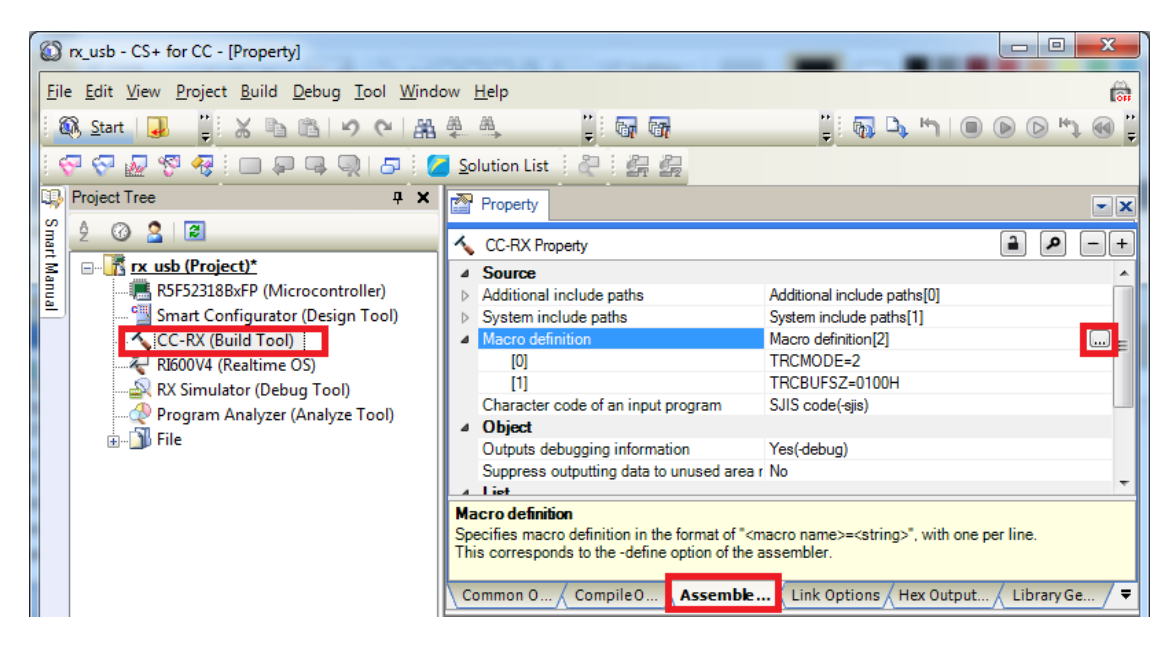

#### 6.5 Build Execution

Excecute the build and generate the binary target program.

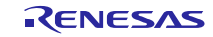

# 7. Using the e<sup>2</sup> studio project with CS+

The HMSC contains a project only for  $e^2$  studio. When you use the HMSC with CS+, import the project to CS+ by following procedures.

#### [Note]

- 1. Uncheck the checkbox Backup the project composition files after conversion in Project Convert Settings window.
- 2. The following method is not supported when using RI600V4. Refer to chapter 6, Using RI600V4 project with CS+.

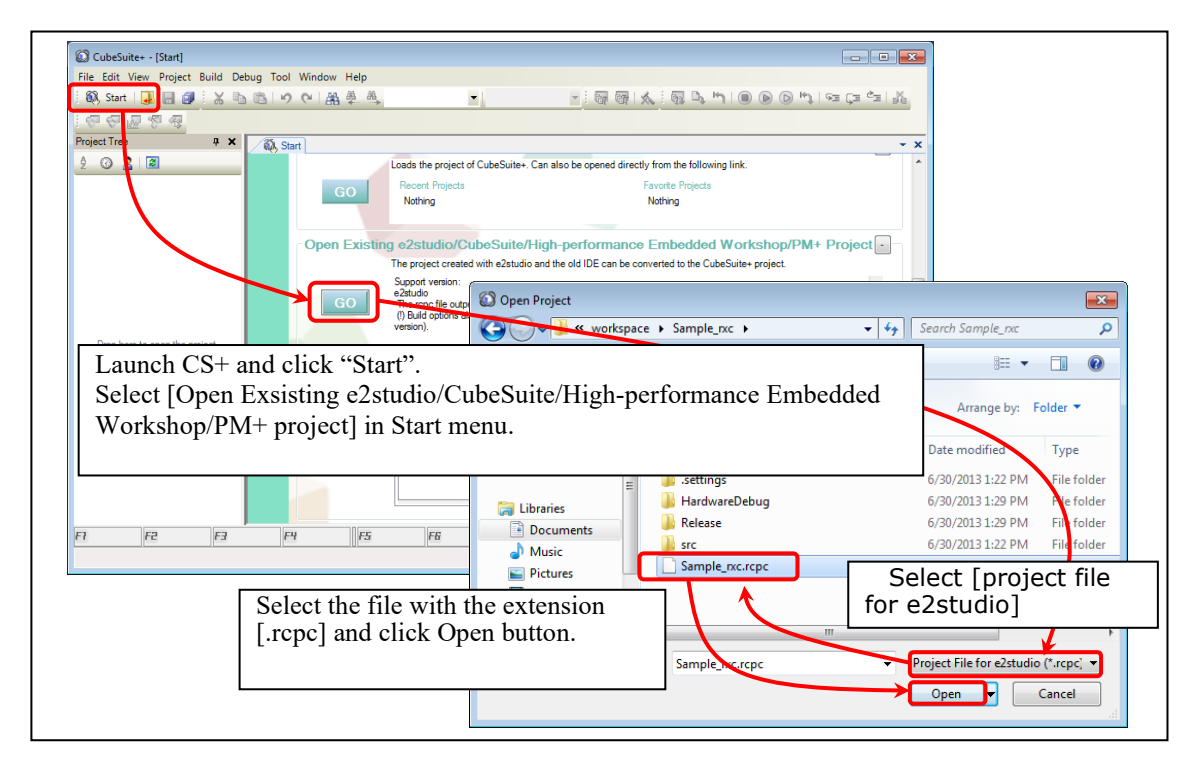

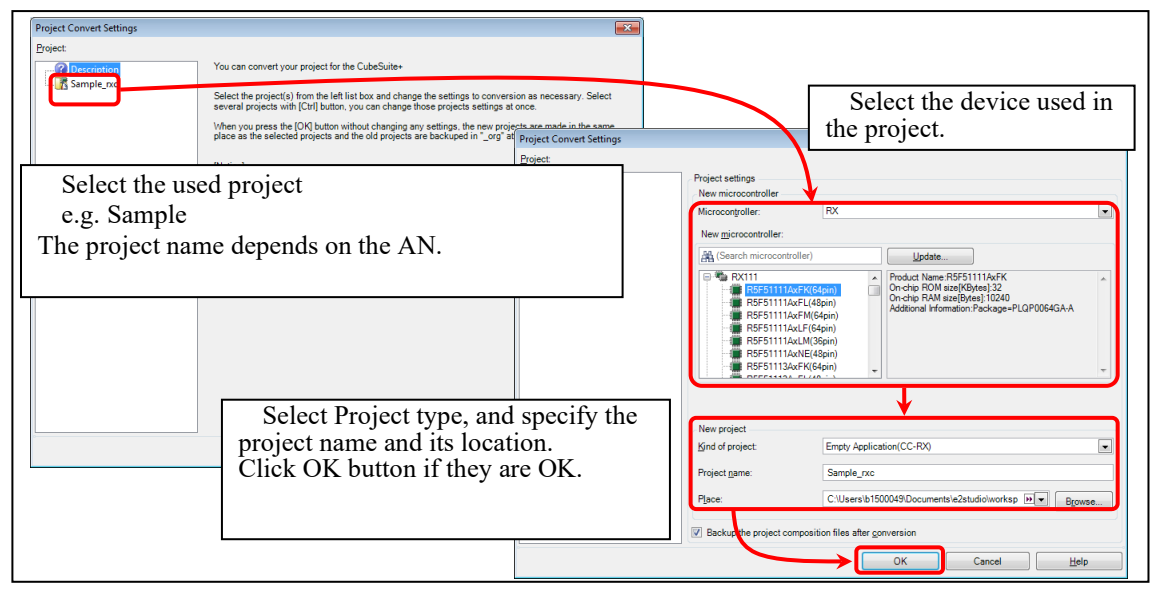

Figure 7-1 Using the e<sup>2</sup> studio project with CS+

# Website and Support

Renesas Electronics Website <u>http://www.renesas.com/</u>

Inquiries

http://www.renesas.com/inquiry

All trademarks and registered trademarks are the property of their respective owners.

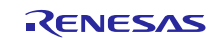

## **Revision Record**

|      |              | Description |                                                                                                    |  |
|------|--------------|-------------|----------------------------------------------------------------------------------------------------|--|
| Rev. | Date         | Page        | Summary                                                                                                    |  |
| 1.00 | Dec 1, 2014  | —           | First edition issued                                                                                                    |  |
| 1.01 | Jun 1, 2015  | —           | RX231 is added in Target Device.                                                                                                    |  |
| 1.02 | Dec 28, 2015 | _           | Upgrading of this USB driver by upgrading of "USB Basic Mini Firmware (R01AN2166)".                                                                                       |  |
| 1.10 | Nov 30, 2018 | _           | <ol> <li>The following chapter has beed added.</li> <li>3.1.2 RSK/RSSK Setting</li> <li>The following chapter has beed changed.</li> <li>4. Sample Application</li> </ol> |  |
| 1.12 | Jun 30, 2019 | —           | RX23W is added in Target Device.                                                                                                    |  |
| 1.20 | Jun 1, 2020  | —           | Supported the real-time OS.                                                                                                    |  |
| 1.30 | Jul 31, 2024 | —           | RX261 is added in Target Device.                                                                                                    |  |
|      |              |             |                                                                                                    |  |

# General Precautions in the Handling of Microprocessing Unit and Microcontroller Unit Products

The following usage notes are applicable to all Microprocessing unit and Microcontroller unit products from Renesas. For detailed usage notes on the products covered by this document, refer to the relevant sections of the document as well as any technical updates that have been issued for the products.

#### 1. Precaution against Electrostatic Discharge (ESD)

A strong electrical field, when exposed to a CMOS device, can cause destruction of the gate oxide and ultimately degrade the device operation. Steps must be taken to stop the generation of static electricity as much as possible, and quickly dissipate it when it occurs. Environmental control must be adequate. When it is dry, a humidifier should be used. This is recommended to avoid using insulators that can easily build up static electricity. Semiconductor devices must be stored and transported in an anti-static container, static shielding bag or conductive material. All test and measurement tools including work benches and floors must be grounded. The operator must also be grounded using a wrist strap. Semiconductor devices must not be touched with bare hands. Similar precautions must be taken for printed circuit boards with mounted semiconductor devices.

#### 2. Processing at power-on

The state of the product is undefined at the time when power is supplied. The states of internal circuits in the LSI are indeterminate and the states of register settings and pins are undefined at the time when power is supplied. In a finished product where the reset signal is applied to the external reset pin, the states of pins are not guaranteed from the time when power is supplied until the reset process is completed. In a similar way, the states of pins in a product that is reset by an on-chip power-on reset function are not guaranteed from the time when power is supplied until the power is supplied until the power is supplied until the power reaches the level at which resetting is specified.

3. Input of signal during power-off state

Do not input signals or an I/O pull-up power supply while the device is powered off. The current injection that results from input of such a signal or I/O pull-up power supply may cause malfunction and the abnormal current that passes in the device at this time may cause degradation of internal elements. Follow the guideline for input signal during power-off state as described in your product documentation.

4. Handling of unused pins

Handle unused pins in accordance with the directions given under handling of unused pins in the manual. The input pins of CMOS products are generally in the high-impedance state. In operation with an unused pin in the open-circuit state, extra electromagnetic noise is induced in the vicinity of the LSI, an associated shoot-through current flows internally, and malfunctions occur due to the false recognition of the pin state as an input signal become possible.

5. Clock signals

After applying a reset, only release the reset line after the operating clock signal becomes stable. When switching the clock signal during program execution, wait until the target clock signal is stabilized. When the clock signal is generated with an external resonator or from an external oscillator during a reset, ensure that the reset line is only released after full stabilization of the clock signal. Additionally, when switching to a clock signal produced with an external resonator or by an external oscillator while program execution is in progress, wait until the target clock signal is stable.

#### 6. Voltage application waveform at input pin

Waveform distortion due to input noise or a reflected wave may cause malfunction. If the input of the CMOS device stays in the area between  $V_{IL}$  (Max.) and  $V_{IH}$  (Min.) due to noise, for example, the device may malfunction. Take care to prevent chattering noise from entering the device when the input level is fixed, and also in the transition period when the input level passes through the area between  $V_{IL}$  (Max.) and  $V_{IH}$  (Min.).

7. Prohibition of access to reserved addresses

Access to reserved addresses is prohibited. The reserved addresses are provided for possible future expansion of functions. Do not access these addresses as the correct operation of the LSI is not guaranteed.

8. Differences between products

Before changing from one product to another, for example to a product with a different part number, confirm that the change will not lead to problems. The characteristics of a microprocessing unit or microcontroller unit products in the same group but having a different part number might differ in terms of internal memory capacity, layout pattern, and other factors, which can affect the ranges of electrical characteristics, such as characteristic values, operating margins, immunity to noise, and amount of radiated noise. When changing to a product with a different part number, implement a system-evaluation test for the given product.

#### Notice

- Descriptions of circuits, software and other related information in this document are provided only to illustrate the operation of semiconductor products and application examples. You are fully responsible for the incorporation or any other use of the circuits, software, and information in the design of your product or system. Renesas Electronics disclaims any and all liability for any losses and damages incurred by you or third parties arising from the use of these circuits, software, or information.
- 2. Renesas Electronics hereby expressly disclaims any warranties against and liability for infringement or any other claims involving patents, copyrights, or other intellectual property rights of third parties, by or arising from the use of Renesas Electronics products or technical information described in this document, including but not limited to, the product data, drawings, charts, programs, algorithms, and application examples.
- 3. No license, express, implied or otherwise, is granted hereby under any patents, copyrights or other intellectual property rights of Renesas Electronics or others.
- 4. You shall be responsible for determining what licenses are required from any third parties, and obtaining such licenses for the lawful import, export, manufacture, sales, utilization, distribution or other disposal of any products incorporating Renesas Electronics products, if required.
- 5. You shall not alter, modify, copy, or reverse engineer any Renesas Electronics product, whether in whole or in part. Renesas Electronics disclaims any and all liability for any losses or damages incurred by you or third parties arising from such alteration, modification, copying or reverse engineering.
- 6. Renesas Electronics products are classified according to the following two quality grades: "Standard" and "High Quality". The intended applications for each Renesas Electronics product depends on the product's quality grade, as indicated below.

"Standard": Computers; office equipment; communications equipment; test and measurement equipment; audio and visual equipment; home electronic appliances; machine tools; personal electronic equipment; industrial robots; etc.

"High Quality": Transportation equipment (automobiles, trains, ships, etc.); traffic control (traffic lights); large-scale communication equipment; key financial terminal systems; safety control equipment; etc.

Unless expressly designated as a high reliability product or a product for harsh environments in a Renesas Electronics data sheet or other Renesas Electronics document, Renesas Electronics products are not intended or authorized for use in products or systems that may pose a direct threat to human life or bodily injury (artificial life support devices or systems; surgical implantations; etc.), or may cause serious property damage (space system; undersea repeaters; nuclear power control systems; aircraft control systems; key plant systems; military equipment; etc.). Renesas Electronics disclaims any and all liability for any damages or losses incurred by you or any third parties arising from the use of any Renesas Electronics product that is inconsistent with any Renesas Electronics data sheet, user's manual or other Renesas Electronics document.

- 7. No semiconductor product is absolutely secure. Notwithstanding any security measures or features that may be implemented in Renesas Electronics hardware or software products, Renesas Electronics shall have absolutely no liability arising out of any vulnerability or security breach, including but not limited to any unauthorized access to or use of a Renesas Electronics product or a system that uses a Renesas Electronics product. RENESAS ELECTRONICS DOES NOT WARRANT OR GUARANTEE THAT RENESAS ELECTRONICS PRODUCTS, OR ANY SYSTEMS CREATED USING RENESAS ELECTRONICS PRODUCTS WILL BE INVULNERABLE OR FREE FROM CORRUPTION, ATTACK, VIRUSES, INTERFERENCE, HACKING, DATA LOSS OR THEFT, OR OTHER SECURITY INTRUSION ("Vulnerability Issues"). RENESAS ELECTRONICS DISCLAIMS ANY AND ALL RESPONSIBILITY OR LIABILITY ARISING FROM OR RELATED TO ANY VULNERABILITY ISSUES. FURTHERMORE, TO THE EXTENT PERMITTED BY APPLICABLE LAW, RENESAS ELECTRONICS DISCLAIMS ANY AND ALL WARRANTIES, EXPRESS OR IMPLIED, WITH RESPECT TO THIS DOCUMENT AND ANY RELATED OR ACCOMPANYING SOFTWARE OR HARDWARE, INCLUDING BUT NOT LIMITED TO THE IMPLIED WARRANTIES OF MERCHANTABILITY, OR FITNESS FOR A PARTICULAR PURPOSE.
- 8. When using Renesas Electronics products, refer to the latest product information (data sheets, user's manuals, application notes, "General Notes for Handling and Using Semiconductor Devices" in the reliability handbook, etc.), and ensure that usage conditions are within the ranges specified by Renesas Electronics with respect to maximum ratings, operating power supply voltage range, heat dissipation characteristics, installation, etc. Renesas Electronics disclaims any and all liability for any malfunctions, failure or accident arising out of the use of Renesas Electronics products outside of such specified ranges.
- 9. Although Renesas Electronics endeavors to improve the quality and reliability of Renesas Electronics products, semiconductor products have specific characteristics, such as the occurrence of failure at a certain rate and malfunctions under certain use conditions. Unless designated as a high reliability product or a product for harsh environments in a Renesas Electronics data sheet or other Renesas Electronics document, Renesas Electronics products are not subject to radiation resistance design. You are responsible for implementing safety measures to guard against the possibility of bodily injury or damage caused by fire, and/or danger to the public in the event of a failure or malfunction of Renesas Electronics products, such as safety design for hardware and software, including but not limited to redundancy, fire control and malfunction prevention, appropriate treatment for aging degradation or any other appropriate measures. Because the evaluation of microcomputer software alone is very difficult and impractical, you are responsible for evaluating the safety of the final products or systems manufactured by you.
- 10. Please contact a Renesas Electronics sales office for details as to environmental matters such as the environmental compatibility of each Renesas Electronics product. You are responsible for carefully and sufficiently investigating applicable laws and regulations that regulate the inclusion or use of controlled substances, including without limitation, the EU RoHS Directive, and using Renesas Electronics products in compliance with all these applicable laws and regulations. Renesas Electronics disclaims any and all liability for damages or losses occurring as a result of your noncompliance with applicable laws and regulations.
- 11. Renesas Electronics products and technologies shall not be used for or incorporated into any products or systems whose manufacture, use, or sale is prohibited under any applicable domestic or foreign laws or regulations. You shall comply with any applicable export control laws and regulations promulgated and administered by the governments of any countries asserting jurisdiction over the parties or transactions.
- 12. It is the responsibility of the buyer or distributor of Renesas Electronics products, or any other party who distributes, disposes of, or otherwise sells or transfers the product to a third party, to notify such third party in advance of the contents and conditions set forth in this document.
- This document shall not be reprinted, reproduced or duplicated in any form, in whole or in part, without prior written consent of Renesas Electronics.
   Please contact a Renesas Electronics sales office if you have any questions regarding the information contained in this document or Renesas Electronics products.
- (Note1) "Renesas Electronics" as used in this document means Renesas Electronics Corporation and also includes its directly or indirectly controlled subsidiaries.
- (Note2) "Renesas Electronics product(s)" means any product developed or manufactured by or for Renesas Electronics.

(Rev.5.0-1 October 2020)

## **Corporate Headquarters**

TOYOSU FORESIA, 3-2-24 Toyosu, Koto-ku, Tokyo 135-0061, Japan

www.renesas.com

### Trademarks

Renesas and the Renesas logo are trademarks of Renesas Electronics Corporation. All trademarks and registered trademarks are the property of their respective owners.

## **Contact information**

For further information on a product, technology, the most up-to-date version of a document, or your nearest sales office, please visit: <a href="http://www.renesas.com/contact/">www.renesas.com/contact/</a>.